# How to add non-default workflow tags to barcode in Blancco Mobile Diagnostics and Erasure

| Created date | Updated date | Affects version                               | Fix version |
|--------------|--------------|-----------------------------------------------|-------------|
| 02 Sep 2021  | 02 Sep 2021  | Mobile Diagnostics and Erasure - All versions | N/A         |

## Description

The barcode feature in Blancco Mobile Diagnostics and Erasure provides a set of default workflow tags that can be used to create a machine readable barcode. It is also possible to add any other workflow tag to a barcode by following below steps.

## Step by step instructions

- 1. Login to BMDE and navigate to "Settings".
- 2. Select "Printer"-tab.
- 3. Scroll down and select "Create new layout". If you want to edit existing label select the existing layout and select "Edit" and then right-click the view and choose "Properties".

| Gene                | ral                     | Input & Edit        |                        | Host                     | 1                                           | Printer       |
|---------------------|-------------------------|---------------------|------------------------|--------------------------|---------------------------------------------|---------------|
| Device              | Diagnostics             | Android             | Windows                | iOS                      | BlackBerry                                  | Tizen         |
| inting              |                         |                     |                        |                          |                                             |               |
| lumber of labels    | s to be printed when de | evice is attached:  |                        | (                        | )                                           |               |
| lumber of labels    | s to be printed when de | evice is removed at | ter erasure:           | (                        | )                                           |               |
| stom printing       |                         |                     |                        |                          |                                             |               |
| nable customiz      | able printing:          |                     |                        |                          |                                             |               |
| bel Type            |                         |                     |                        |                          |                                             |               |
| rint layout:        |                         |                     | Layout 1               |                          |                                             |               |
| arcode content      | 19<br>24                |                     | IMEI                   |                          |                                             |               |
| arcode symbol       | ogy                     |                     | code128                |                          |                                             |               |
|                     |                         |                     | IMEI<br>Status<br>Date | 22222<br>Erasur<br>2015- | 222222228<br>e Successful<br>12-18 13:59:59 |               |
|                     |                         |                     |                        |                          | Cre                                         | ate new layou |
|                     |                         |                     |                        |                          | lr                                          | nport & Expor |
| int backend control |                         |                     |                        |                          |                                             |               |
| Reset print ba      | ackend                  |                     |                        |                          |                                             |               |

4. Define the paper size, provide layout name and click "Start editing" (or "Continue editing" in case editing existing layout").

#### Layout definitions

| Custom         |                          | *                                             |
|----------------|--------------------------|-----------------------------------------------|
|                | Width:                   | 100                                           |
|                | Height:                  | 50                                            |
|                |                          |                                               |
| Example-layout |                          |                                               |
|                | Custom<br>Example-layout | Custom<br>Width:<br>Height:<br>Example-layout |

Start editing

Cancel

#### 5. Label editor should open, right-click on the view and select "Add barcode".

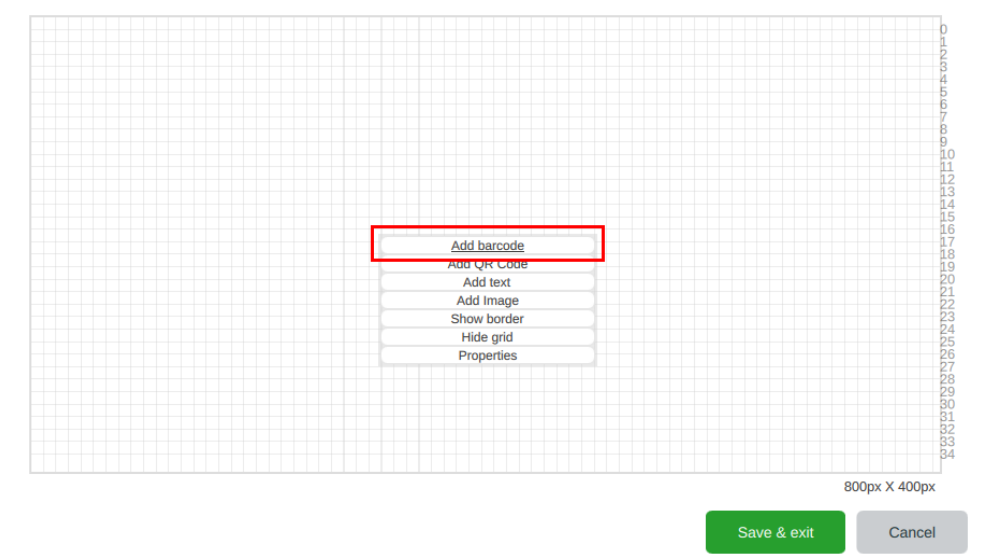

Add desired default workflow tag fields and the "Free text" field.
 a. Make sure to check "Attach human readable content text".

b. Add text for content of free text and content for human readable content text.

|               | Available barcode<br>content. Drag desired<br>ones to right.<br>Device identifier<br>USB serial<br>System serial<br>PIN<br>AlternativeSerial<br>A-Model Number<br>Shut down | Topmost available<br>content will be used as<br>barcode<br>Free text |        |                 |
|---------------|----------------------------------------------------------------------------------------------------|----------------------------------------------------------------------|--------|-----------------|
|               | Content of free text:<br>Example-content-for-free                                                                                                    | ee-text                                                              |        |                 |
|               | Attach human readable                                                                                                    | content text:  v for: Example-content-fo                             |        |                 |
|               | If content not found leav<br>Symbology                                                                                                    | code128 \$                                                           |        |                 |
| 800px X 107px |                                                                                                    | Ok Cancel                                                            | (0,147 | ) 800px X 400px |

7. Right-click on human readable content field under barcode (this field can be hard to find, but it will be centered under the barcode) and select "Properties".

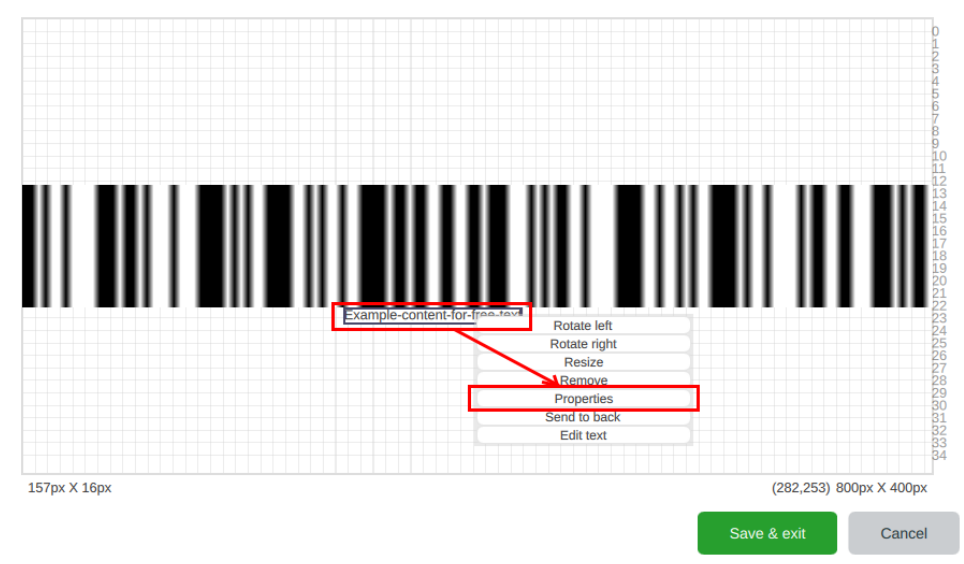

8. You can now remove the free text field if desired and add any desired workflow tags using the "Text content" drop down or by typing the workflow tag name in the text field box showing the unformatted text.

In this example we removed the free text entry and replaced it with "Erasure method" (<erasemethod>) and "A-Model Number" (<emodelnumber>) instead.

| Text content:                                                                                                    | A-Model Number | *            |  |  |
|----------------------------------------------------------------------------------------------------|----------------|--------------|--|--|
| Below is <u>unformatted</u> text which can be manually edited. Use above dropdown to bring in formats for different texts. |                |              |  |  |
| <erasemethod> <amodelnumber></amodelnumber></erasemethod>                                                                  |                |              |  |  |
|                                                                                                    |                | Clear        |  |  |
| Bold:                                                                                                    |                |              |  |  |
| Underline:                                                                                                    |                |              |  |  |
| Alignment:                                                                                                    | Align center   | ÷            |  |  |
| Elide:                                                                                                    |                | ÷            |  |  |
| White background:                                                                                                    |                | $\checkmark$ |  |  |
| Show bounding rectangle while editing:                                                                                     |                |              |  |  |
| Font size                                                                                                    | <b>_</b>       | 12           |  |  |

| Unknown example_amodelnumber |    |        |  |
|------------------------------|----|--------|--|
|                              | Ok | Cancel |  |
|                              | Ок | Cancel |  |

9. After saving the changes you will see the example content for the workflow tags below the barcode. The content of the text field below the barcode will now be reflected in the barcode itself.

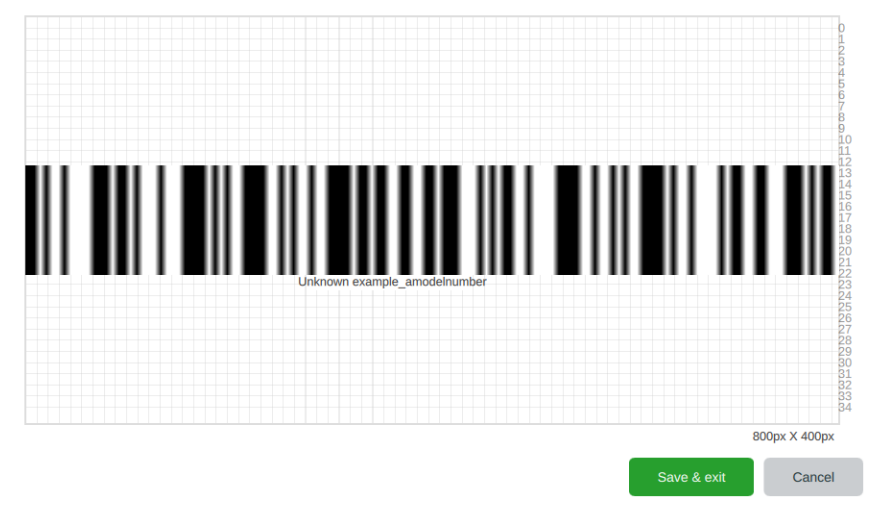